# 大型科学仪器中心

## 仪器预约管理系统操作手册

(校内预约学生)

### 1、系统登录

打开山西大学大型仪器中心网站:http://yqzx.sxu.edu.cn/

点击校内—预约系统注册/登录口,企业微信扫码或账号密码进行登录, (账号、

密码同信息门户,若密码忘记可通过企业微信→工作台→【门户密码重置】进行修改)。

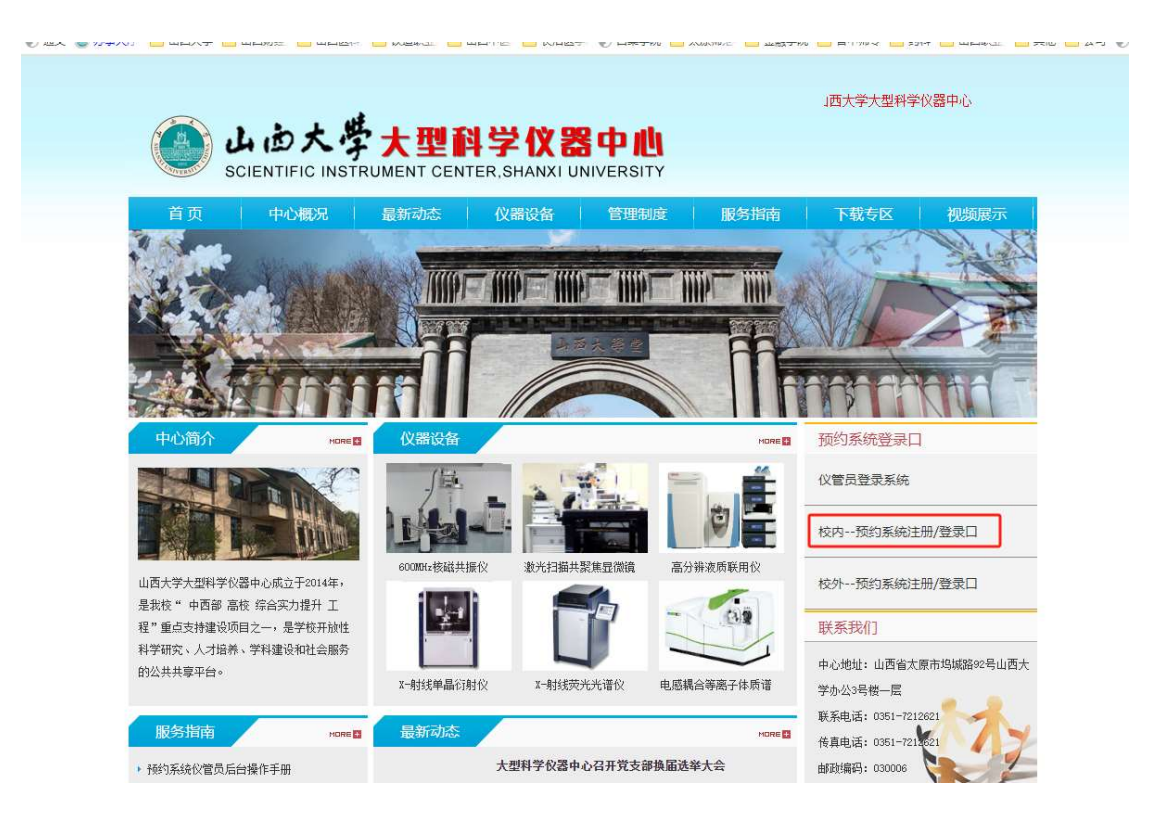

|                                        | 1            |                                           | _        |
|----------------------------------------|--------------|-------------------------------------------|----------|
| 求真至善                                   |              | <u>账号登录</u> 手机号/邮箱登录                      | 32.03    |
| 登崇俊良                                   | 企业微信扫码登录     | sysadmin                                  |          |
|                                        |              |                                           | •        |
| ··· ·································· |              | <b>登录</b><br>□ 记住用户名                      | 3##      |
|                                        | 使用企业锻结,整要更轻松 | 保密接触:診密信息严禁通过网络传播。请相关<br>人做好保密审查, 杜绝网络道密! | <b>〕</b> |
|                                        | 登录视为德已同意第    | 三方縣号梯定协议、服务条款、隐私政策                        |          |

2、仪器预约

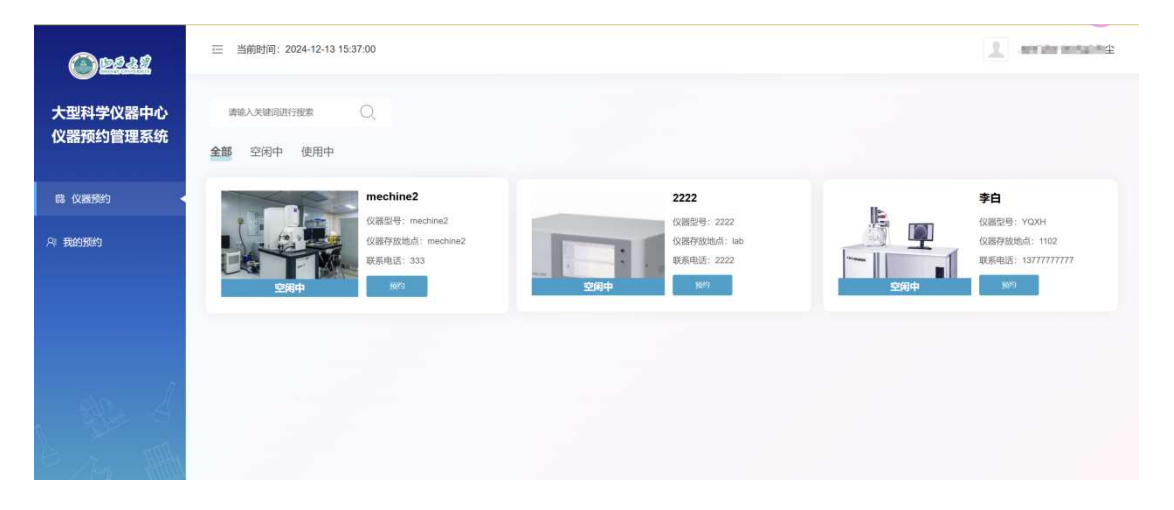

关键字搜索:通过仪器名称进行模糊搜索

预约功能:

#### 备注:

预约功能,需要满足自己在老师课题组下且老师的申请预约审批通过,学生才可进行预 约

点击"预约"按钮,如果没有在课题组下,或者在课题组下但是教师审批预约还没有审 批通过,点击预约时会提醒

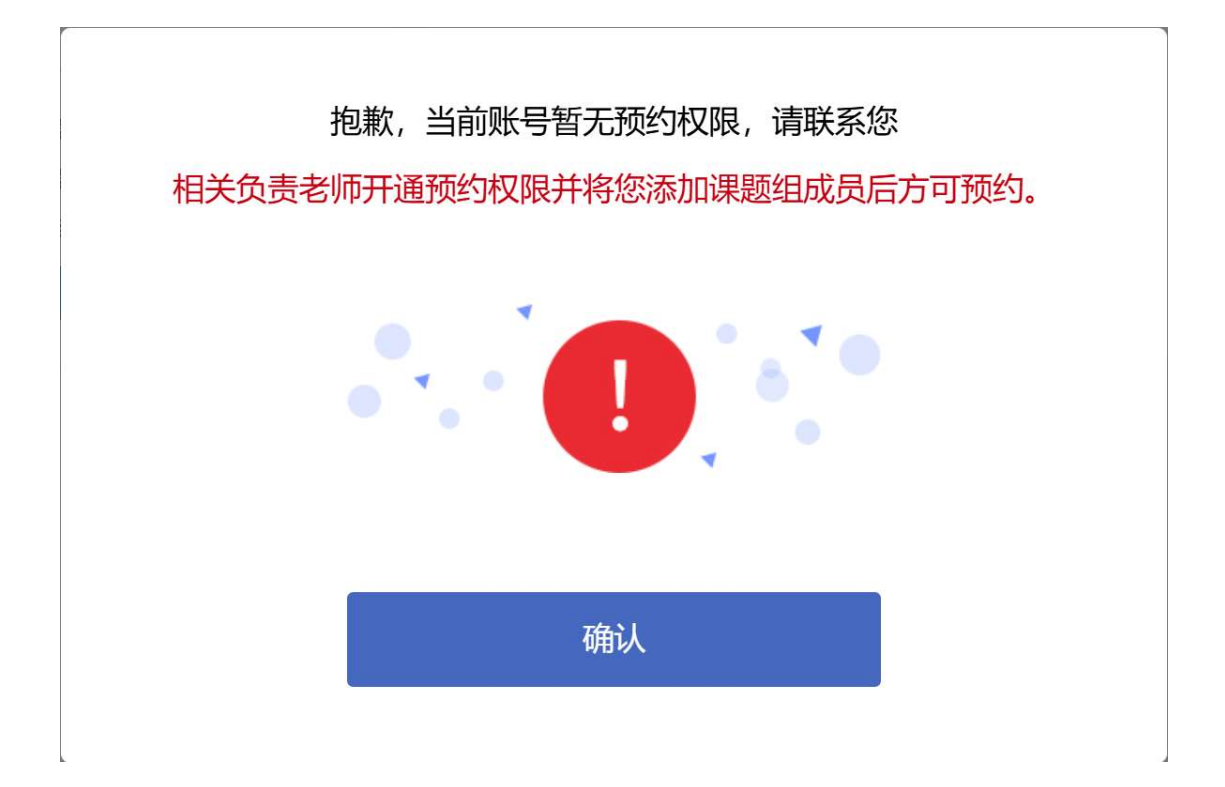

如果在课题组下且课题组老师预约审批通过时,点击"预约"按钮时,进入预约信息详

#### 情页面

| 运 当前时间: 2024-12-02 11:48:46                                                                                                    | 🕑 管理员                                   |
|----------------------------------------------------------------------------------------------------|-----------------------------------------|
|                                                                                                    | Ē                                       |
| <b>基本原理</b> 主要组成部分 功能特点 应用领域<br>示波器的核心工作原理是基于电子在电场中的偏转运动。                                                                                                    |                                         |
| 当被调信号(通常是电信号,如电压随时间变化的信号)输入到示波器中,示波器内部会有一个垂直偏转系统和一个水平偏转系统。<br>垂直偏转系统:负责根据输入信号的电压大小使电子束在垂直方向上产生相应的偏转。电压越高,电子束在垂直方向上的位移就越大,这样就能在示波器的显示屏上反映出信号电压的幅值3<br>情况。<br>水平偏转系统:主要是用来产生一个随时间线性变化的归描电压,使得电子束在水平方向上能够以均匀的速度从左向右移动,从而实现将输入信号随时间的变化情况在显示屏上展开呈现,能 | 变化                                      |
| 同将一个动态的时间历程以可视化的形式展现出来。                                                                                                    | 田田田田田田田田田田田田田田田田田田田田田田田田田田田田田田田田田田田田田田田 |
| <b>预约基本信息填写</b><br>预约人: 管理员 院系/单位: 传美大学                                                                                                    |                                         |
| 选择开始时间 □ 选择目期 ○ 选择时间 ×   选择结束时间 □ 选择时间 × ×                                                                                                    |                                         |
| 预约日历:在预约页面点击页面右上角的" 😇 "按钮,可以查看当前仪器                                                                                                    | 骼的预约                                    |

信息,从而进行合理的时间安排进行预约

| 上个月 | 今天 | 下个月 |
|-----|----|-----|

| 2024年12月           |    |    |                    |                    | 上个月                | 今天 下个月             |
|--------------------|----|----|--------------------|--------------------|--------------------|--------------------|
| В                  | -  | Ξ  | Ξ                  | 四                  | 五                  | 六                  |
| 1<br>00:00 - 02:00 | 2  | 3  | 4<br>08:00 - 08:00 | 5<br>08:00 - 08:00 | 6<br>00:00 - 04:00 | 7<br>00:00 - 04:00 |
| 8                  | 9  | 10 | 11                 | 12                 | 13                 | 14                 |
| 15                 | 16 | 17 | 18                 | 19                 | 20                 | 21                 |
| 22                 | 23 | 24 | 25                 | 26                 | 27                 | 28                 |
| 29                 | 30 | 31 | 1                  | 2                  | 3                  | 4                  |

预约基本信息、样品信息、备注及注意事项全部填写完整后,点击"预约"按钮, 提示预约成功相关的信息

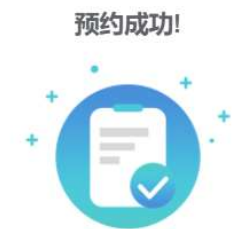

预约进度可在"我的预约"页面进行查看。

我知道了

新增样品信息:

| 新增样品信 | 息         |    | × |
|-------|-----------|----|---|
| 来样名称  | 请填写来样名称   |    |   |
| 样品数量  | 请填写样品数量   | \$ |   |
| 实验项目  | 请填写选择实验项目 | ~  |   |
|       | 保存取消      |    |   |

### 3、我的预约

#### 点击我的预约查看预约记录

| () peak              | 三 当前时间: 202-        | 4-12-13 15:43:19            |                      |              |        |       |                |           | 1          | 8hanara | r da |
|----------------------|---------------------|-----------------------------|----------------------|--------------|--------|-------|----------------|-----------|------------|---------|------|
| 大型科学仪器中心<br>仪器预约管理系统 | 请输入仪器关键词搜索          | Q                           |                      |              |        |       |                |           |            |         |      |
| 島 仪器预约               | <b>全部 (1)</b> 待通知   | 印 (1) 待送样 (0)               | 待处理 (0) 待            | 付款 (0)   已付  | 才款 (0) |       |                |           |            |         |      |
| AI 我的预约              | 预约单号<br>20241213003 | 预约时间<br>2024-12-13 11:49:57 | 预约仪器名称及亚号<br>李白/YQXH | 校開位置<br>1102 | 预约详情   | 预约单状态 | 预约单打印<br>打印预约单 | 遊样时间<br>/ | 送样二维码<br>/ | 取样时间    |      |
|                      |                     |                             |                      |              |        |       |                |           |            |         |      |

"待通知"状态下,可进行"编辑"和"取消预约",可查询预约详情和打印预约单

|                                              |                                                           | 山西大学大型                                                                 | 科学仪器中心-仪器预约管       | 會理系统              |            |      |          |                    |
|----------------------------------------------|-----------------------------------------------------------|------------------------------------------------------------------------|--------------------|-------------------|------------|------|----------|--------------------|
|                                              |                                                           |                                                                        | 预约测试样品凭证           |                   |            |      |          |                    |
| 预约订单号: 2024122                               | 6-10:35:29                                                | 导师签字:                                                                  |                    |                   |            | 送样人签 | 字:       |                    |
| 预约账号/姓名                                      | 类型                                                        | 送样人/电话/单位                                                              | 5                  | 约仪器/型号            |            |      | 测样总数     | 仪管员/存放地点           |
| 17835418809/赵佳龙                              | 校内                                                        | 爱新觉罗·赵翊辰 染尘/13117317709/戏剧影视文学2001                                     | 高分辨液质联用仪           | Thermo Scientific | Q Exactive |      | 1        | 赵佳龙 / 大型科学仪器中心120室 |
| 来样名称                                         |                                                           | 时间限制/总时间限制                                                             | 测试项目名称             | 计费模式              | 数量         | 单位   | 单价/超时价格  | 金額                 |
| 澳风 1/                                        |                                                           | 1/1                                                                    | 液质联用 (ESI源)        | 计时计样              | 1          | 样    | 200/200元 | 400.00元            |
|                                              |                                                           | 总计样晶数                                                                  | 1/总计数量:1/预计金额:400. | 00元               |            |      |          |                    |
| 样说明:<br>送样前请认真阅读来样须<br>求配制样品;<br>做波质分析送样时除递交 | 知(http://yqzx.s:<br>使约申请单请另<br>Ivindex.htm),礼<br>器故障,由送样, | xu.edu.cn/yqsbgfbzp/yy/index.tem),按照这样<br>约定样中语像<br>快和品色爆调写详细;<br>大先曲。 |                    |                   | 备注:        |      |          |                    |
| mtp://yqzx.sx0.edu.cn/xzz<br>由样品处理问题导致的仪     |                                                           |                                                                        |                    |                   |            |      |          |                    |